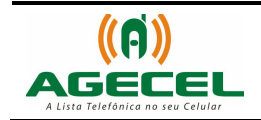

# MANUAL DE INSTRUÇÃO

## INSTALAÇÃO DA LISTA TELEFÔNICA - AGECEL

## MOTOROLA V3

### VIA CABO DE DADOS

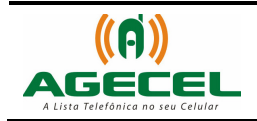

### Introdução

A **Agecel** é um serviço simples e eficiente que poderá ser utilizado sem dificuldades em todo o território brasileiro. Basta à pessoa baixar a lista telefônica da sua região no celular e realizar a busca pelo serviço que necessita. Depois de baixado, não é necessário acessar a internet para realizar uma busca, pois a lista estará armazenada no próprio aparelho.

Para baixar a Agecel acesse o site www.agecel.com.br/download

#### O que você precisa:

- Ter acesso à internet;
- Cabo de dados USB;
- Motomidman v0.70 (programa utilizado para transferir o aplicativo do computador para o celular );
- 1. Conecte o celular no computador através do cabo de dados USB. Em seguida abra o programa Motomidman v0.70. Na barra inferior do programa tem que aparecer o Estado: Ligado, como mostra a figura abaixo:

| 🏧 Moto MIDlets Manager v0.70 (c) 2005-2007 dwALX. 🤤 🖉 |                                                                                                    |   |           |   |        |              |              |              |                      |
|-------------------------------------------------------|----------------------------------------------------------------------------------------------------|---|-----------|---|--------|--------------|--------------|--------------|----------------------|
| <b>T</b>                                              | 🗃 Memória do Telemóvel 🕃 Configurações do Telemóvel 🕞 Adaptador Java 🔐 Configurações 🕼 Relatório  ? Sobre |   |           |   |        |              |              |              |                      |
| •                                                     | Ð                                                                                                    | С | Aplicação | ) | Versão | (Tamanho, KB | Empresa      | Tipo         | )0                   |
|                                                       | _                                                                                                    |   |           |   |        |              |              |              |                      |
|                                                       |                                                                                                    |   |           |   |        |              |              |              |                      |
|                                                       |                                                                                                    |   |           |   |        |              |              |              |                      |
|                                                       | -                                                                                                    |   |           |   |        |              |              |              |                      |
|                                                       |                                                                                                    |   |           |   |        |              |              |              |                      |
|                                                       | -                                                                                                    |   |           |   |        |              |              |              |                      |
|                                                       |                                                                                                    |   |           |   |        |              |              |              |                      |
|                                                       | -                                                                                                    |   |           |   |        |              |              |              |                      |
|                                                       |                                                                                                    |   |           |   |        |              |              |              |                      |
|                                                       |                                                                                                    |   |           |   |        |              |              |              |                      |
|                                                       |                                                                                                    |   |           |   |        |              |              |              |                      |
|                                                       | Livre: 1829.2 KB                                                                                          |   |           |   |        |              |              |              |                      |
| Pront                                                 | 0                                                                                                    |   |           |   |        |              | Estado: Liga | do j II      | MEI: 353617010863219 |
|                                                       |                                                                                                    |   |           |   |        |              |              |              |                      |
|                                                       |                                                                                                    |   |           |   |        |              |              | Estado: Liga | do                   |

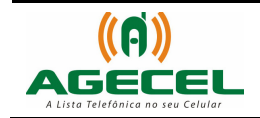

3/4

| 🐼 Moto I   | MIDIe           | ts Manag  | er v0.70 (c) 200 | 5-2007 dwALX.     | _    |                   |                                           |               |             |         | <b>.</b>         |
|------------|-----------------|-----------|------------------|-------------------|------|-------------------|-------------------------------------------|---------------|-------------|---------|------------------|
| 🔂 Memó     | ória do         | Telemóvel | 🗳 Configuraçõe   | es do Telemóvel 🗎 | 🕞 Ac | laptador Jav      | a 🔐 Conf                                  | igurações 🍞 F | Relatório 📜 | ? Sobre |                  |
| <b>*</b> # | 🔺 # C Aplicação |           | Versão           |                   | Tar  | manho, KB Empresa |                                           |               | Tipo        |         |                  |
|            |                 |           |                  |                   | -    |                   |                                           |               |             |         |                  |
|            |                 |           |                  |                   | _    |                   |                                           |               |             |         |                  |
|            |                 |           |                  |                   |      |                   |                                           |               |             |         |                  |
|            |                 |           |                  |                   |      |                   |                                           |               |             |         |                  |
|            |                 |           |                  |                   |      |                   |                                           |               |             |         |                  |
|            |                 |           |                  |                   |      |                   |                                           |               |             |         |                  |
|            |                 |           |                  |                   | - [  | Clique            | em Instala                                | ar, em        | 1           |         |                  |
|            |                 |           |                  |                   |      | seguida           | , clique e                                | m Arquivo     |             |         |                  |
|            |                 |           |                  |                   |      |                   |                                           |               | ]           |         |                  |
|            | 1               |           |                  |                   | 50   |                   |                                           |               | -           | _       | Livre: 1829.2 KB |
| 07         | Acede           |           | 🙀 Instalar 🕂     | Guardar 😈         |      | 🌍 Apaga           | ar la la la la la la la la la la la la la | Mais          |             |         | 🔀 Reiniciar      |
| Pronto     |                 |           | Arquivo JAD (re  | comendado)        |      |                   |                                           | Estado: Ligad | 0           | IMEI:   | 353617010863219  |
|            |                 | -         | Arquivo JAR      |                   |      |                   |                                           |               |             |         |                  |
|            |                 |           | JAD usando um    | Adaptador Java    |      |                   |                                           |               |             |         |                  |
|            |                 | -         | JAR usando um    | Adaptador Java    |      |                   |                                           |               |             |         |                  |

2. Abrirá uma janela para localizar e selecionar o arquivo, como exemplo, o aplicativo foi salvo na área de trabalho (Desktop) e o nome foi escolhido beltraoSimples.jar, como mostra a figura abaixo:

| Abrir                  |                                                                                  | ? ×     |
|------------------------|----------------------------------------------------------------------------------|---------|
| Examinar               | : 🞯 Desktop 🛛 🗸 🖙 👘 🖅 🗸                                                          |         |
| <b>7</b><br>Recent     | Meus documentos Meu computador Meus locais de rede Cons60 jme sdk 3rd e FP2 Beta |         |
| Desktop                | Denois de selecionar o                                                           |         |
| Meus<br>documentos     | beltraoSimples.jar, clique<br>em Abrir.                                          |         |
| Meu<br>computador      |                                                                                  |         |
|                        |                                                                                  |         |
| Meus locais de<br>rede | Nome do arquivo: beltraoSimples.jar                                              | Abrir   |
|                        | Arquivos do tipo: JAR files C                                                    | ancelar |

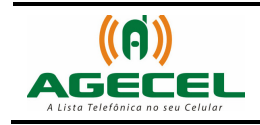

3. Pronto o aplicativo foi instalado no celular.

| 🎦 Moto MIDlets Manager v0.70 (c) 2005-2007 dwALX. 💴                                                       |                                                 |                        |        |              |                |                       |  |  |  |  |
|----------------------------------------------------------------------------------------------------|-------------------------------------------------|------------------------|--------|--------------|----------------|-----------------------|--|--|--|--|
| 📾 Memória do Telemóvel 🕄 Configurações do Telemóvel 🔀 Adaptador Java 🔐 Configurações 🔐 Relatório  🕄 Sobre |                                                 |                        |        |              |                |                       |  |  |  |  |
| <b>*</b>                                                                                                  |                                                 | Aplicação              | Versão | (Tamanho, KB | Empresa        | (Tipo                 |  |  |  |  |
| 0                                                                                                    | 1                                               | Agecel Beltrao Simples | 1.0.0  | 80.6         | Leosoft Agecel | MIDlet (0x0001)       |  |  |  |  |
|                                                                                                    |                                                 |                        |        |              |                |                       |  |  |  |  |
| <u> </u>                                                                                                  |                                                 |                        |        |              |                |                       |  |  |  |  |
|                                                                                                    |                                                 | Aplicativo Agecel      |        |              |                |                       |  |  |  |  |
|                                                                                                    |                                                 | 1                      |        |              |                |                       |  |  |  |  |
|                                                                                                    |                                                 |                        |        |              |                |                       |  |  |  |  |
| <u> </u>                                                                                                  |                                                 |                        |        |              |                |                       |  |  |  |  |
|                                                                                                    |                                                 |                        |        |              |                |                       |  |  |  |  |
|                                                                                                    |                                                 |                        |        |              |                |                       |  |  |  |  |
| <u> </u>                                                                                                  |                                                 |                        |        |              |                | Clique aqui para      |  |  |  |  |
|                                                                                                    |                                                 |                        |        |              | 1              | reiniciar o celular.  |  |  |  |  |
|                                                                                                    |                                                 |                        |        |              |                |                       |  |  |  |  |
| Livre: 1750.0 KB                                                                                          |                                                 |                        |        |              |                |                       |  |  |  |  |
| 6                                                                                                    | 🙀 Aceder 🛛 🙀 Instalar 🕼 Guardar 👘 Apagar 🕔 Mais |                        |        |              |                |                       |  |  |  |  |
| Pronto                                                                                                    |                                                 |                        |        |              | Estado: Ligado | IMEI: 353617010863219 |  |  |  |  |

- 4. Aguarde o celular ligar, feche o Motomidman e desconecte o cabo do celular.
- 5. No celular o aplicativo será encontrado no seguinte caminho: Menu/Jogos & Aplicativos.

4/4